# EKI-6331 & EKI-6332 AP & client mode configuration SOP

| Revision Date | Revision | Description     | Author           |
|---------------|----------|-----------------|------------------|
| April/2018    | V1.0     | Initial release | ICG AE Jacky.Lin |

**Enabling an Intelligent Planet** 

## Abstract

- \* This SOP explains how to configure the EKI-6331 & EKI-6332 in AP & Client mode.
- Related products:EKI-6331, EKI-6332
- Requirement: Two EKI-6331 or EKI-6332 devices

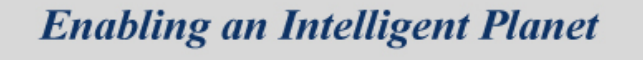

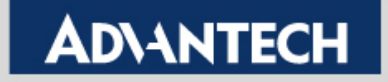

## **Basic configuration**

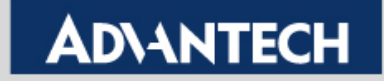

## **Basic Introduction**

• Connect the Ethernet cable as following graph

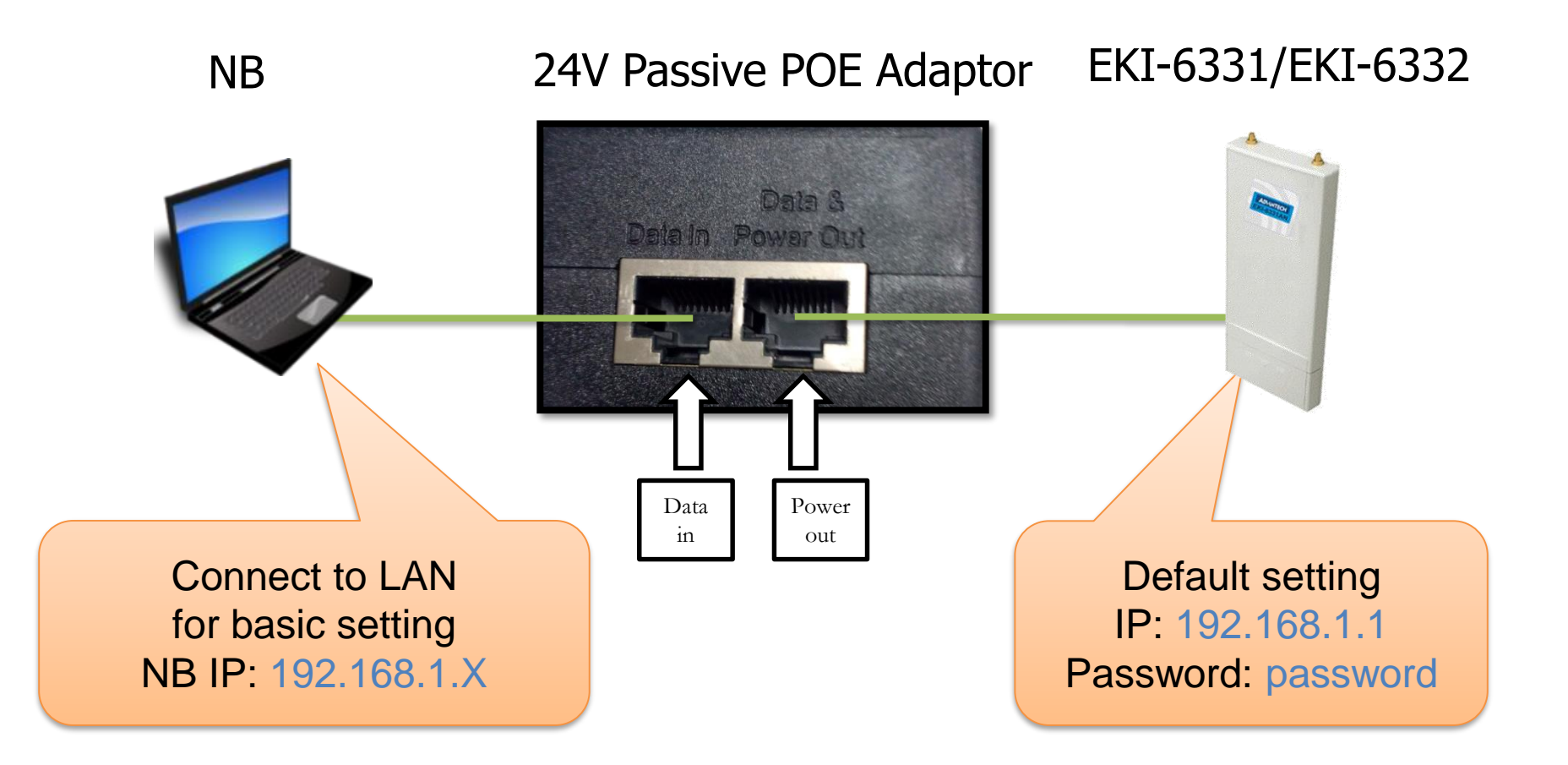

**Enabling an Intelligent Planet** 

## EKI 6332GN/6331AN - Web GUI

- Log in the configuration page via browser (Default IP address: 192.168.1.1)
  - You will see the login page as below
  - Type in & Log in

| ← → C fi | 🗋 192.168.1.1/lo | gin.asp     |                                   |
|----------|------------------|-------------|-----------------------------------|
|          |                  | LOGIN       |                                   |
|          | Name:            | admin       | Default ID/ PW:                   |
|          | Password:        |             | Name: admin<br>Password: password |
|          | Language:        | English -   |                                   |
|          |                  | Login Reset |                                   |

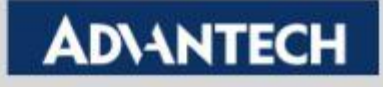

## **Overview of Web GUI**

## **AD\ANTECH** Industrial Wireless EKI-6331AN-BE Logout

| Status                       | System                                                                                    | Wireless                                            | Management | Tools  |
|------------------------------|-------------------------------------------------------------------------------------------|-----------------------------------------------------|------------|--------|
| Information »<br>Connections | Information<br>This page shows the cur                                                    | rent status and some basic sett                     | Main Opt   | ion    |
| ARP Table<br>Bridge Table    | System Information<br>MAC Address:<br>Firmware Version:<br>System Uptime:<br>Device Name: | 00:19:70:c1:3<br>1.2.6.1(AD)4<br>1m:55s<br>apc13de7 | FW vers    | sion   |
| Sub-<br>function             | Country/Region:                                                                           | United States                                       | 5          |        |
|                              | IP Address:<br>Subnet Mask:<br>Gateway IP Address:<br>Wire less Settings                  | 192.168.1.1<br>255.255.255.<br>0.0.0.0              | • IP and   | I Mask |

#### **Enabling an Intelligent Planet**

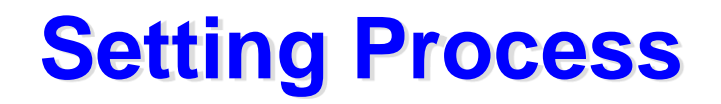

## **AD\ANTECH** Industrial Wireless EKI-6331AN-BE

| Status | 1 System | 2 Wireless | Management | Tools |
|--------|----------|------------|------------|-------|
|        |          |            |            |       |

## System setting IP Address Setting Time Settings

#### **Wireless setting**

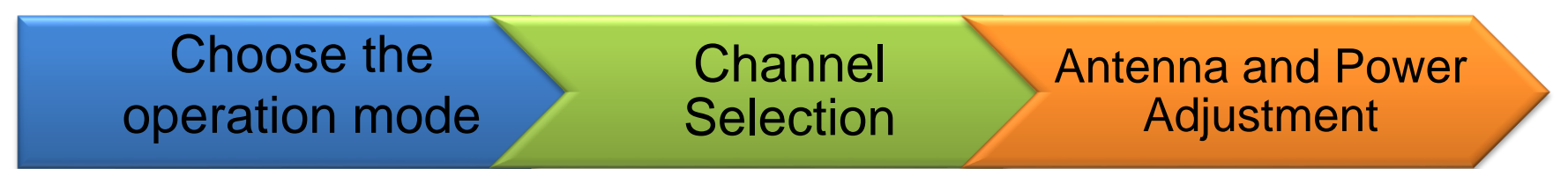

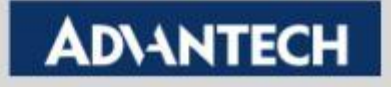

## **System Setting - Basic Settings**

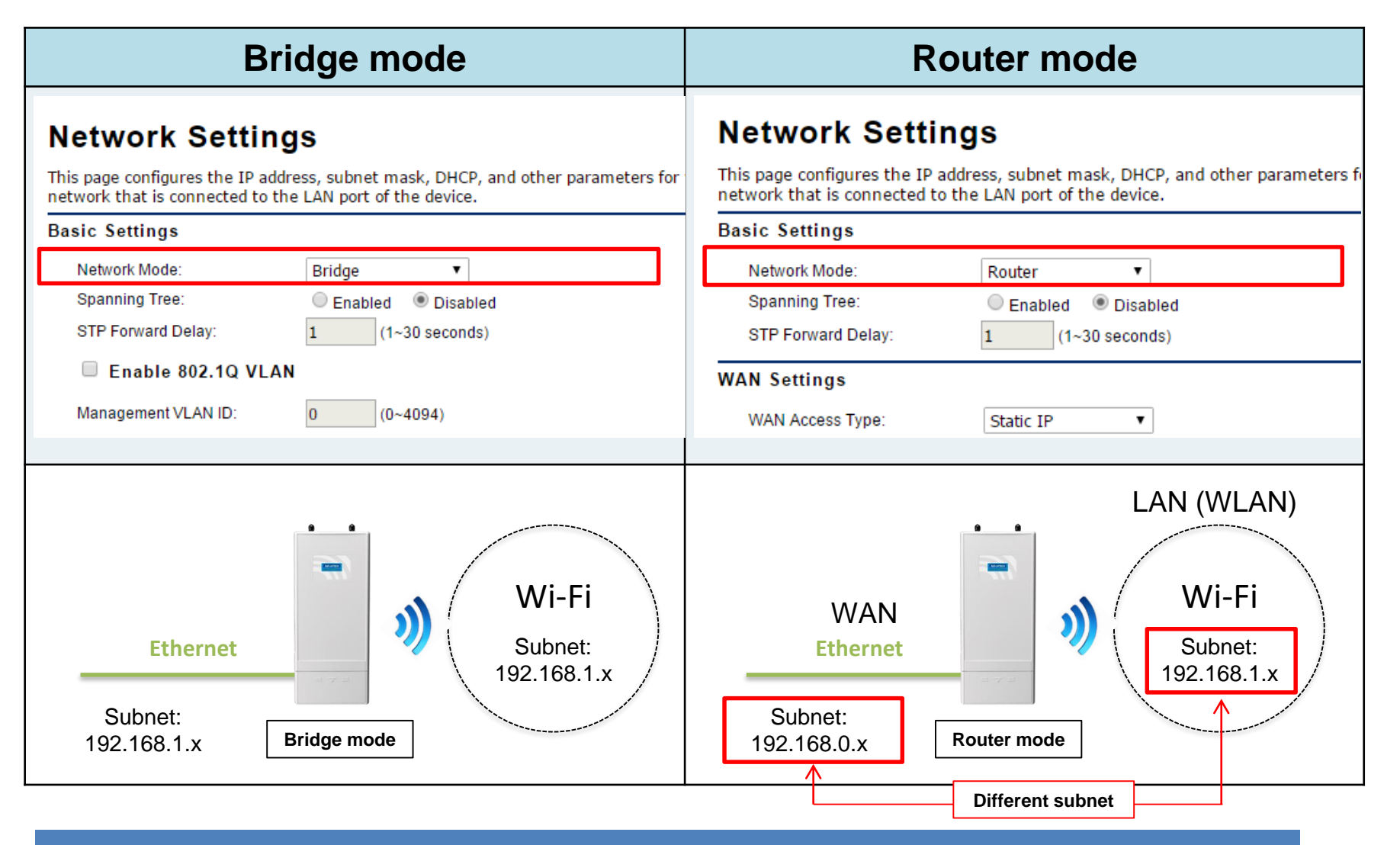

Note : The Firewall will be activated automatically in router mode to protect the LAN. (No firewall in bridge mode)

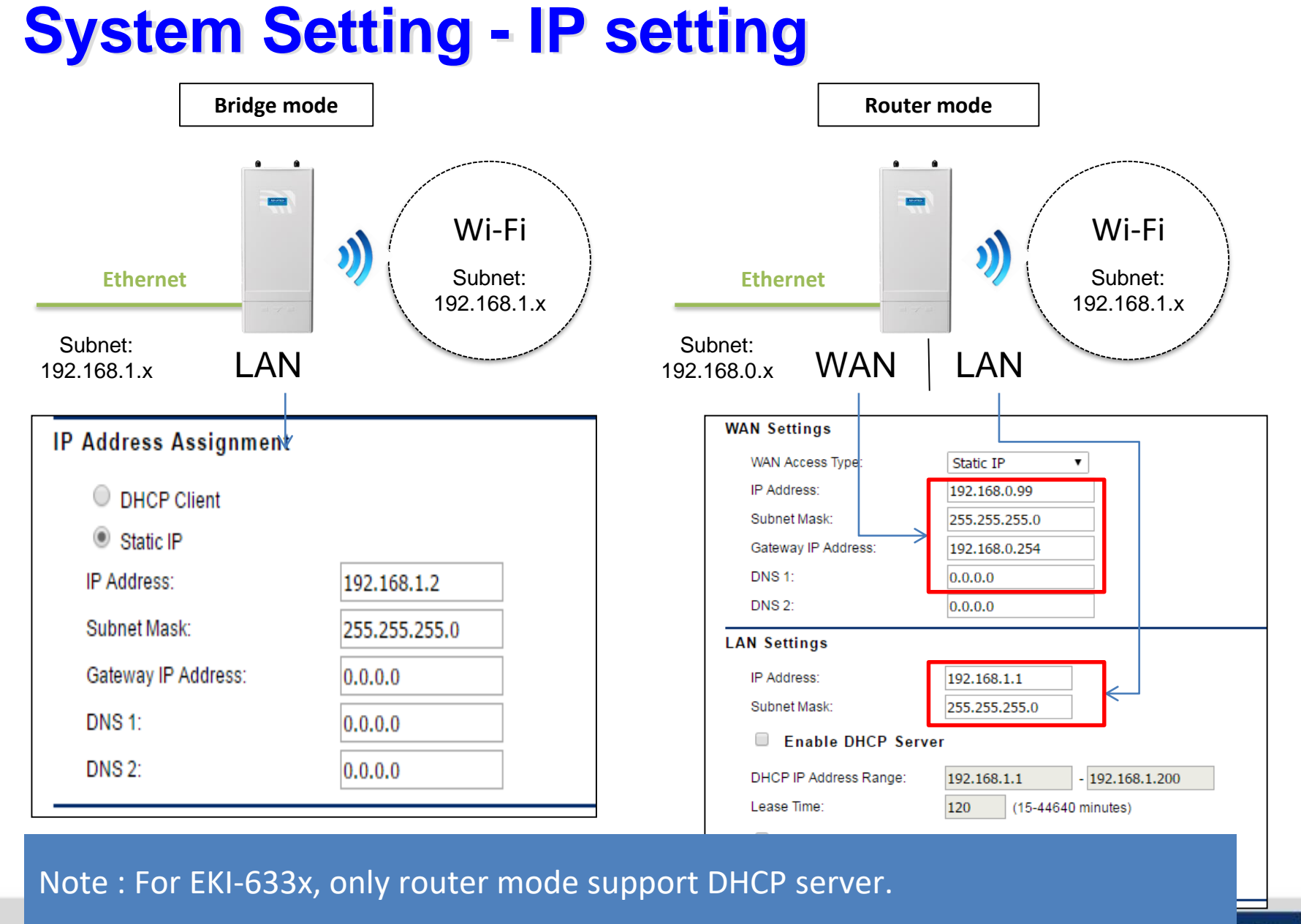

**Enabling an Intelligent Planet** 

## **System Setting - Time Settings**

#### Make sure you set the system time

It may help you to identify the connecting status when checking the syslog

| Status                                     | System                                                                         | Wireless                                                                                                    | Management                                                                                                    | Tools             |
|--------------------------------------------|--------------------------------------------------------------------------------|----------------------------------------------------------------------------------------------------|----------------------------------------------------------------------------------------------------|-------------------|
|                                            |                                                                                |                                                                                                    |                                                                                                    |                   |
| Basic Settings                             | Time Col                                                                       | 41                                                                                                    |                                                                                                    |                   |
| Network Settings                           | You can synchroni                                                              | ze System Log's time stamp                                                                                                    | with a public time server over the I                                                                                                    | internet.         |
| Time Settings 🔅                            | Ourrent Time:                                                                  |                                                                                                    |                                                                                                    |                   |
| RADIUS Settings                            | Time Zone:                                                                     | (GMT)Greenwich M                                                                                                    | on 9 Day 20 Hr 40 Min<br>ean Time: Dublin, Edinburgh, Lisbon                                                                                                    | , London →        |
| Status                                     | System                                                                         | Wireless                                                                                                    | Management                                                                                                    | Taala             |
|                                            |                                                                                |                                                                                                    | management                                                                                                    | 10015             |
| System Log »                               |                                                                                | Apply Cancel                                                                                                    | Clear Crash Log                                                                                                    |                   |
| System Log »<br>Ping Watchdog              | # ¢ Time                                                                       | Apply Cancel                                                                                                    | Clear Crash Log<br>rce \$ Message                                                                                                    | +                 |
| System Log »<br>Ping Watchdog<br>Ping Test | # <b>♦ Time</b><br>3 2016-10-15                                                | Apply Cancel                                                                                                    | Clear Crash Log rce   Message 9:F7:89:29 Station authentic                                                                                                    | ated.             |
| System Log »<br>Ping Watchdog<br>Ping Test | # ◆         Time           3         2016-10-15           4         2016-10-15 | Apply         Cancel           ◆         Priority ◆         Sou           01:47:52         notice         00:D0:C4           01:47:52         notice         00:D0:C4 | Clear Crash Log<br>rce    Crash Log<br>rce                                                                                                    | ated.             |
| System Log ×<br>Ping Watchdog<br>Ping Test | # <                                                                            | Apply         Cancel                                                                                                    | Clear     Crash Log       rce     ♦     Message       9:F7:89:29     Station authentic       9:F7:89:29     Station associa       8:1.132     WEB: User "admin" | ated.<br>'logout. |

#### Enabling an Intelligent Planet

## Operation mode AP/client

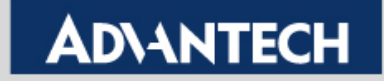

## **Flexible Operating Mode (1)**

- Scenario 1: The end devices & wireless client have already deployed on the field. Need to provide the wireless coverage to connect these devices.
  - It is the default mode, **Access Point (AP)**.

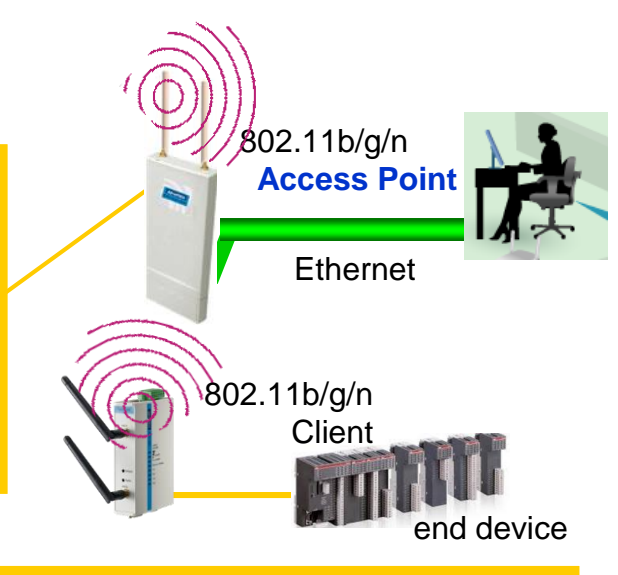

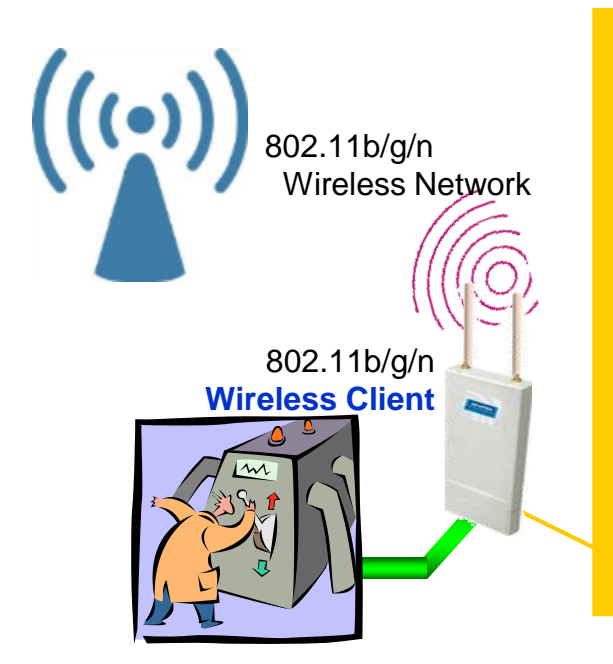

- Scenario 2: A wireless network is in place already, but need to provide wireless connectivity on wired devices (End device support Ethernet protocol).
  - By setting as a Wireless Client mode, it is similar to attach a wireless network adapter on wired device.
  - Some people refer it as CPE (customer premise equipment)mode.

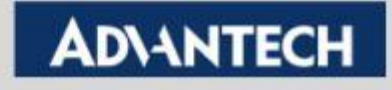

## **Wireless setting in Three Steps**

Select Wireless Mode (AP/Client/ Bridge /AP Repeater) ConfigureThe Wireless Network (channel / output power)

Configure The Profile (encryption)

| Status            | System                              | Wireless                 | Management                 |
|-------------------|-------------------------------------|--------------------------|----------------------------|
|                   |                                     |                          |                            |
| Basic Settings »  | Decis Cott                          |                          |                            |
| Profile Settings  | Basic Sett                          | ings                     |                            |
| rome settings     | Use this page to char<br>parameters | nge the wireless mode as | well as configure any asso |
| Advanced Settings | parameters.                         |                          |                            |
| Traffic Shaping   | 🔲 Disable Wirele                    | ess LAN Interface        |                            |
|                   | - Operation Mode:                   | AP Repeate               | er 🔻 Site Survey           |
| Access Control    | SSID:                               | AP<br>Wireless Cl        | (more)                     |
| WDS Settings      | Broadcast SSID:                     | Bridge                   | led                        |
| _                 | - 802.11 Mode:                      | AP Repeate               | er ,                       |
|                   | Channel Mode:                       | 20 MHz                   |                            |
|                   | Channel:                            | 5745MHz (                | 149) 🔻                     |
|                   | Extension Channe                    | l: None                  | T                          |
|                   | Data Rate:                          | Auto                     | T                          |
|                   | HT Protect:                         | Enabled                  | Disabled                   |

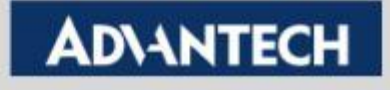

## Wireless Network Settings - AP Mode (1/5)

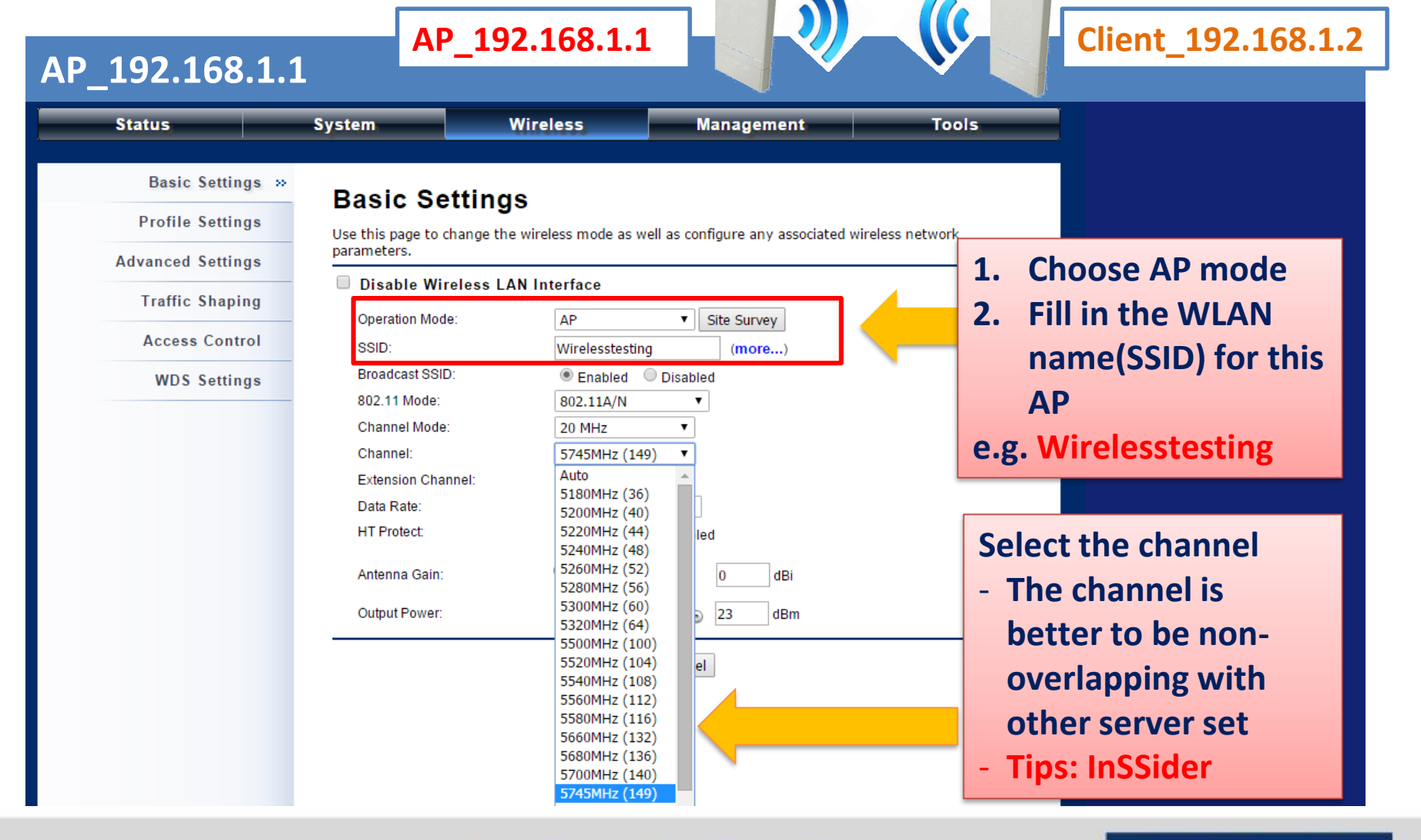

**Enabling an Intelligent Planet** 

## Wireless Network Settings - AP Mode (2/5)

| Status            | System              | Wireless                  | Mana             | agement       | Tools                |
|-------------------|---------------------|---------------------------|------------------|---------------|----------------------|
| Basic Settings »  | Basic Set           | tinas                     |                  |               |                      |
| Profile Settings  | Use this page to ch | ange the wireless mode as | well as configur | e any associa | ted wireless network |
| Advanced Settings | parameters.         | ange the micless mode as  | inen ab configar | e any associa |                      |
|                   | Disable Wire        | less LAN Interface        |                  |               |                      |
| Traffic Shaping   | Operation Mode:     | AP                        | ▼ Site :         | Survey        |                      |
| Access Control    | SSID:               | Wirelesstestin            | g (              | more)         |                      |
| WDS Settings      | Broadcast SSID:     | Enabled                   | Disabled         |               |                      |
|                   | 802.11 Mode:        | 802.11A/N                 | T                |               |                      |
|                   | Channel Mode:       | 20 MHz                    | •                |               |                      |
|                   | Channel:            | 5825MHz (1                | 65) 🔻            |               | Adjust the value as  |
|                   | Extension Chann     | el: None                  | •                |               | as your Antenna ga   |
|                   | Data Rate:          | Auto                      | •                |               | (default antennas 5  |
|                   | HT Protect:         | Enabled                   | Disabled         |               |                      |
|                   | Antenna Gain:       | 0                         | 11 0             | dBi           |                      |
|                   | Output Power:       | 12                        | 23               | dBm           | Adjust the sutru     |

**Enabling an Intelligent Planet** 

## Wireless Network Settings - AP Mode (3/5)

| Status                               | Syster             | n        | Wirel                      | ess | Man             | agen | nent        |   | Tools   |
|--------------------------------------|--------------------|----------|----------------------------|-----|-----------------|------|-------------|---|---------|
| Basic Settings<br>Profile Settings » | <b>Pr</b><br>Defin | ofile \$ | Settings<br>o's attribute. |     |                 |      |             |   |         |
| Advanced Settings                    | # \$               | Enabled  | Profile Name               | ¢   | \$ SID          | ÷    | Security    | ÷ | VLAN ID |
| Traffic Shaping                      | 1                  | 1        | Profile1                   |     | Wirelesstesting |      | Open System |   | 0       |
| Access Control                       | 2                  |          | Profile2                   |     | Wireless        |      | Open System |   | 0       |
| WDS Settin                           | 3                  |          | Profile3                   |     | Wireless        |      | Open System |   | 0       |
|                                      | 4                  |          | Profile4                   |     | Wireless        |      | Open System |   | 0       |
| lick Profile1 to ma                  | ake a              | a deta   | iled file5                 |     | Wireless        |      | Open System |   | 0       |
| onfiguration of se                   | rvic               | e set    | file6                      |     | Wireless        |      | Open System |   | 0       |
| Virelesstesting                      |                    |          | file7                      |     | Wireless        |      | Open System |   | 0       |
|                                      | 8                  |          | Profile8                   |     | Wireless        |      | Open System |   | 0       |

**Enabling an Intelligent Planet** 

## Wireless Network Settings - AP Mode (4/5)

VAP1 Profile Settings

• Configure the wireless security and set the passphrase

#### AP\_192.168.1.1

#### VAP1 Profile Settings

| Define the VAP's basic setting | gs and security settings.                                        |                          | ſ                                     | Define the VAP's basic setting | gs and security settings. |
|--------------------------------|------------------------------------------------------------------|--------------------------|---------------------------------------|--------------------------------|---------------------------|
| Basic Settings                 |                                                                  |                          |                                       | Basic Settings                 |                           |
| Profile Name:                  | Profile1                                                         |                          |                                       | Profile Name:                  | Profile1                  |
| SSID:                          | Wirelesstesting                                                  |                          |                                       | SSID:                          | Wirelesstesting           |
| Broadcast SSID:                | Enabled     Disabled                                             |                          |                                       | Broadcast SSID:                | Enabled Oisabled          |
| Wireless Separation:           | Enabled     Isabled                                              |                          | ×                                     | Wireless Separation:           | Enabled                   |
| WMM Support:                   | Enabled     Disabled                                             |                          |                                       | WMM Support:                   | Enabled Disabled          |
| IGMP Snooping:                 | Enabled     Disabled                                             |                          |                                       | IGMP Snooping:                 | Enabled Oisabled          |
| Max Station Num:               | 32 (1-32)                                                        |                          | · · · · · · · · · · · · · · · · · · · | Max. Station Num:              | 32 (1-32)                 |
| Kick STA DSSI                  |                                                                  |                          |                                       | Kick STA RSSI:                 | 80 (1~96)                 |
| Nick OTA NOOI.                 | 80 (1~90)                                                        |                          |                                       | Security Settings              |                           |
| Security Settings              |                                                                  | -                        |                                       | Network Authentication:        |                           |
| Network Authentication:        | Open System 🔻                                                    |                          |                                       | Data Encorption:               |                           |
| Data Encryption:               | Open System                                                      |                          |                                       | WRA Receptores:                |                           |
|                                | Shared Key                                                       | _                        |                                       | WFA Fasspillase.               |                           |
|                                | WPA with Radius<br>WPA2 with Radius                              |                          |                                       |                                | Back Apply Cancel         |
|                                | WPA & WPA2 with Radius<br>WPA-PSK<br>WPA2-PSK                    |                          |                                       |                                | Key the passphrase        |
|                                | WPA-PSK&WPA2-PSK                                                 | /\                       |                                       |                                |                           |
| Most of<br>WPA/W<br>choose     | the wireless client s<br>PA2. We'd suggest y<br>"WPA-PSK & WPA2- | upport<br>ou to<br>·PSK" |                                       |                                |                           |

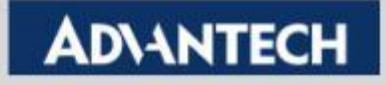

## Wireless Network Settings - AP Mode (5/5)

| AP     | _192.168.1.1         |                    |                                        |                          |                  |                          |
|--------|----------------------|--------------------|----------------------------------------|--------------------------|------------------|--------------------------|
| _      | Status               | System             | Wireless                               | Manage                   | ment             | Tools                    |
|        | Password Settings    |                    |                                        |                          |                  |                          |
|        | Firmware Upgrade     | Configu            | ration File                            | as to a file or load the | cottin ac from ( | the file which was       |
|        | Configuration File » | saved previously   | . You may also reset the cu            | urrent configuration to  | factory defaul   | It or reboot the device. |
|        | User Certificates    | Save Settings      | to File: Save                          |                          | Reboo            | t the device             |
|        | Remote Services      | Reset Settings     | from File: 選擇個系<br>s to Default: Reset | 系 术選择任何福条                | and wa           | ait for starting         |
|        | SNMP Settings        | Reboot The D       | evice: Reboot                          |                          | the W            | iFi service              |
| Voutbe | 🚦 登入 🔀 Google 地圖 📑   | Facebook 😫 ICIBA 🛕 | Adv :h 🗅 AD emplyee                    | 🗈 🗋 AD mail 📘 Yahoo      | o奇摩 🗋 Agile      | Product Lifec            |

This device has been reboot, you have to login again. Please wait for 36 seconds before attempting to access the device again...

**Enabling an Intelligent Planet** 

## Wireless Network Settings Client Mode (1/3)

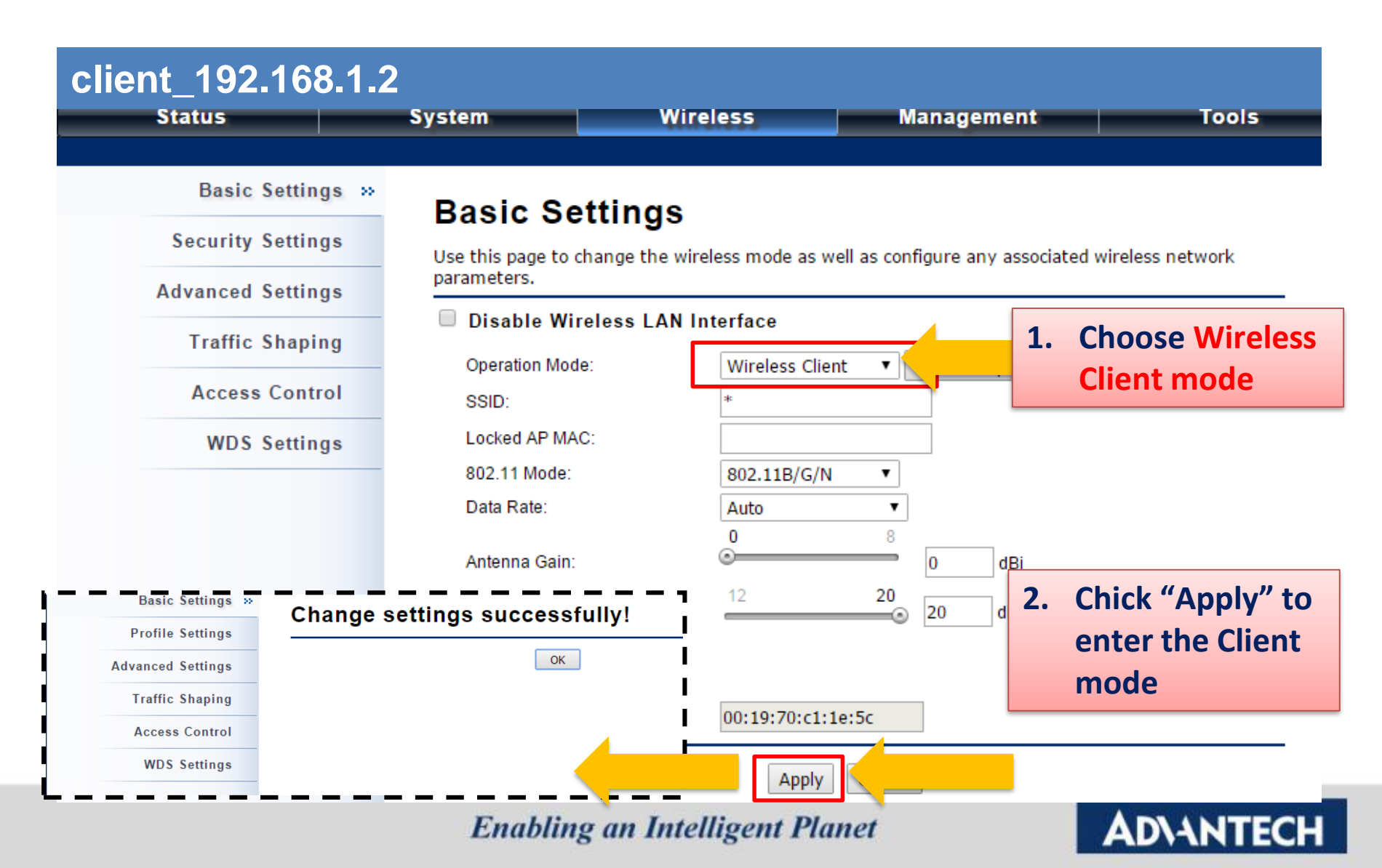

## Wireless Network Settings -Client Mode 2/3

|                                                                           | _192.168.1.                                                                                                    | 2                                                                                                    |                                                                                                    |                                                                                              |                                                                             |                                          |                                              |
|---------------------------------------------------------------------------|----------------------------------------------------------------------------------------------------|----------------------------------------------------------------------------------------------------|----------------------------------------------------------------------------------------------------|----------------------------------------------------------------------------------------------|-----------------------------------------------------------------------------|------------------------------------------|----------------------------------------------|
|                                                                           | Basic Settings »                                                                                                   | Basic                                                                                                    | Settings                                                                                                    |                                                                                              |                                                                             |                                          |                                              |
|                                                                           | Profile Settings                                                                                                   | Use this page                                                                                                    | to change the wire                                                                                                    | ess mode as well                                                                             | as configure any                                                            | associate                                | Select Site survey                           |
| Ad                                                                        | lvanced Settings                                                                                                   | parameters.                                                                                                    |                                                                                                    |                                                                                              |                                                                             |                                          | to choose the                                |
|                                                                           | Traffic Shaping                                                                                                    | Disable<br>Operation                                                                                                    | Wireless LAN In<br>Mode:                                                                                                    | Wireless Client                                                                              | ▼ Site Surve                                                                |                                          | Source AP or type                            |
|                                                                           | Access Control                                                                                                    | SSID:                                                                                                    |                                                                                                    | Wirelesstesting                                                                              |                                                                             |                                          | in SSID directly                             |
|                                                                           | WDS Settings                                                                                                    | Locked AP                                                                                                    | MAC:                                                                                                    |                                                                                              |                                                                             |                                          |                                              |
|                                                                           | ss Site Surve                                                                                                    | у                                                                                                    |                                                                                                    |                                                                                              |                                                                             |                                          |                                              |
| no page pro                                                               | ovides a tool to scan the wir                                                                                      | eless network.                                                                                                    |                                                                                                    |                                                                                              |                                                                             |                                          |                                              |
| pelected                                                                  | ovides a tool to scan the wir                                                                                      | eless network.                                                                                                    | MAC Address 🗣                                                                                                    | 802.11 Mode 🜩                                                                                | Signal Strength <b>-</b>                                                    | s Sel                                    | ect Wirelesstesting                          |
| felected                                                                  | ovides a tool to scan the wir<br>SSID<br>Wirelesstesting                                                           | eless network.                                                                                                    | MAC Address +                                                                                                    | 802.11 Mode ↓<br>802.11A/N                                                                   | Signai Strength -<br>-32                                                    | s Sel                                    | ect Wirelesstesting<br>ply it and connect to |
| helected                                                                  | ovides a tool to scan the wir<br>SSID<br>Wirelesstesting<br>Advantecher                                            | eless network.                                                                                                    | MAC Address +<br>00:d0:c9:f7:89:28<br>00:1e:f7:eb:99:c6                                                                                                    | 802.11 Mode +<br>802.11A/N<br>802.11A                                                        | Signai Strengtir<br>-32<br>-34                                              | s Sel<br>Ap                              | ect Wirelesstesting<br>ply it and connect to |
| Pelected<br>O                                                             | wides a tool to scan the wir<br>SSID<br>Wirelesstesting<br>Advantecher<br>Cell Phone                               | eless network.<br>Channel<br>5745MHz (149)<br>5745MHz (149)<br>5745MHz (149)                                                                                                    | MAC Address<br>00:d0:c9:f7:89:28<br>00:1e:f7:eb:99:c6<br>00:1e:f7:eb:99:c7                                                                                                    | 802.11 Mode<br>802.11A/N<br>802.11A<br>802.11A                                               | -32<br>-34<br>-35                                                           | s Sel<br>Ap<br>it                        | ect Wirelesstesting<br>ply it and connect to |
| Pelected<br>O                                                             | Wirelesstesting<br>Advantecher<br>Cell Phone<br>Signage                                                            | eless network.<br>Channel<br>5745MHz (149)<br>5745MHz (149)<br>5745MHz (149)<br>5745MHz (149)                                                                                                    | MAC Address ↓<br>00:d0:c9:f7:89:28<br>00:1e:f7:eb:99:c6<br>00:1e:f7:eb:99:c7<br>00:1e:f7:eb:99:c8                                                                                                    | 802.11 Mode ¥<br>802.11A/N<br>802.11A<br>802.11A<br>802.11A                                  | 3ignai Strengtin<br>-32<br>-34<br>-35<br>-36                                | s Sel<br>Ap<br>it                        | ect Wirelesstesting<br>ply it and connect to |
| Pelected<br>O<br>O<br>O                                                   | SSID         Wirelesstesting         Advantecher         Cell Phone         Signage         Advantech-Guest        | Channel         Channel         Channel <t< td=""><td>MAC Address<br/>00:d0:c9:f7:89:28<br/>00:1e:f7:eb:99:c6<br/>00:1e:f7:eb:99:c7<br/>00:1e:f7:eb:99:c8<br/>00:1e:f7:eb:99:cc</td><td>802.11 Mode ↓<br/>802.11A/N<br/>802.11A<br/>802.11A<br/>802.11A<br/>802.11A</td><td>Signal Strength           -32           -34           -35           -36</td><td>s Sel<br/>Ap<br/>it<br/>NONE</td><td>ect Wirelesstesting<br/>ply it and connect to</td></t<>                                                                                                    | MAC Address<br>00:d0:c9:f7:89:28<br>00:1e:f7:eb:99:c6<br>00:1e:f7:eb:99:c7<br>00:1e:f7:eb:99:c8<br>00:1e:f7:eb:99:cc                                                                                                | 802.11 Mode ↓<br>802.11A/N<br>802.11A<br>802.11A<br>802.11A<br>802.11A                       | Signal Strength           -32           -34           -35           -36     | s Sel<br>Ap<br>it<br>NONE                | ect Wirelesstesting<br>ply it and connect to |
| Pelected<br>O<br>O<br>O<br>O<br>O<br>O<br>O                               | Vides a tool to scan the wir<br>331D<br>Wirelesstesting<br>Advantecher<br>Cell Phone<br>Signage<br>Advantech-Guest | Channel         Channel         Channel <t< td=""><td>MAC Address         ↓           00:d0:c9:f7:89:28         ↓           00:1e:f7:eb:99:c6         ↓           00:1e:f7:eb:99:c7         ↓           00:1e:f7:eb:99:c8         ↓           00:1e:f7:eb:99:c2         ↓</td><td>802.11 Mode<br/>802.11A/N 802.11A 802.11A 802.11A 802.11A 802.11A 802.11A</td><td>3ignai Strengtin<br/>-32<br/>-34<br/>-35<br/>-36<br/>-36<br/>-36<br/>-36</td><td>s Sel<br/>Ap<br/>it<br/>NONE<br/>NONE<br/>WPA</td><td>ect Wirelesstesting<br/>ply it and connect to</td></t<> | MAC Address         ↓           00:d0:c9:f7:89:28         ↓           00:1e:f7:eb:99:c6         ↓           00:1e:f7:eb:99:c7         ↓           00:1e:f7:eb:99:c8         ↓           00:1e:f7:eb:99:c2         ↓ | 802.11 Mode<br>802.11A/N 802.11A 802.11A 802.11A 802.11A 802.11A 802.11A                     | 3ignai Strengtin<br>-32<br>-34<br>-35<br>-36<br>-36<br>-36<br>-36           | s Sel<br>Ap<br>it<br>NONE<br>NONE<br>WPA | ect Wirelesstesting<br>ply it and connect to |
| Pelected<br>O<br>O<br>O<br>O<br>O<br>O<br>O<br>O<br>O<br>O<br>O<br>O<br>O | SSID         Wirelesstesting         Advantecher         Cell Phone         Signage         Advantech-Guest        | Channel         Channel         Channel <t< td=""><td>MAC Address<br/>00:d0:c9:f7:89:28<br/>00:1e:f7:eb:99:c6<br/>00:1e:f7:eb:99:c7<br/>00:1e:f7:eb:99:c8<br/>00:1e:f7:eb:99:cc<br/>00:1e:f7:eb:99:ca<br/>00:1e:f7:eb:99:c9</td><td>802.11 Mode ↓<br/>802.11A/N<br/>802.11A<br/>802.11A<br/>802.11A<br/>802.11A<br/>802.11A<br/>802.11A</td><td>Signal Strength       -32       -34       -35       -36       -36       -37</td><td>s Sel<br/>Ap<br/>it<br/>NONE<br/>NONE<br/>WPA</td><td>ect Wirelesstesting<br/>ply it and connect to</td></t<>                  | MAC Address<br>00:d0:c9:f7:89:28<br>00:1e:f7:eb:99:c6<br>00:1e:f7:eb:99:c7<br>00:1e:f7:eb:99:c8<br>00:1e:f7:eb:99:cc<br>00:1e:f7:eb:99:ca<br>00:1e:f7:eb:99:c9                                                      | 802.11 Mode ↓<br>802.11A/N<br>802.11A<br>802.11A<br>802.11A<br>802.11A<br>802.11A<br>802.11A | Signal Strength       -32       -34       -35       -36       -36       -37 | s Sel<br>Ap<br>it<br>NONE<br>NONE<br>WPA | ect Wirelesstesting<br>ply it and connect to |

**Enabling an Intelligent Planet** 

## Wireless Network Settings -Client Mode 3/3

• Set the Authentication type and Passphrase as same as the AP

VAP1 Profile Settings

Define the VAP's basic settings and security settings.

#### client\_192.168.1.2

#### **VAP1 Profile Settings**

Define the VAP's basic settings and security settings.

| Basic Settings                                                                                                   |                                                                                                    | Basic Settings                                                                                                   |                                                                                                    |
|----------------------------------------------------------------------------------------------------|----------------------------------------------------------------------------------------------------|----------------------------------------------------------------------------------------------------|----------------------------------------------------------------------------------------------------|
| Profile Name:                                                                                                    | Profile1                                                                                                    | Profile Name:                                                                                                    | Profile1                                                                                                    |
| SSID:                                                                                                    | Wirelesstesting                                                                                                    | SSID:                                                                                                    | Wirelesstesting                                                                                                    |
| Broadcast SSID:<br>Wireless Separation:<br>WMM Support:<br>IGMP Snooping:<br>Max. Station Num:<br>Kick STA RSSI: | <ul> <li>Enabled</li> <li>Disabled</li> <li>Enabled</li> <li>Disabled</li> <li>Enabled</li> <li>Disabled</li> <li>Enabled</li> <li>Disabled</li> <li>32 (1-32)</li> <li>80 (1~96)</li> </ul> | Broadcast SSID:<br>Wireless Separation:<br>WMM Support:<br>IGMP Snooping:<br>Max. Station Num:<br>Kick STA RSSI: | <ul> <li>Enabled</li> <li>Disabled</li> <li>Enabled</li> <li>Disabled</li> <li>Disabled</li> <li>Disabled</li> <li>Disabled</li> <li>(1-32)</li> <li>1(-96)</li> </ul> |
| Security Settings                                                                                                |                                                                                                    | Security Settings                                                                                                |                                                                                                    |
| Network Authentication:<br>Data Encryption:                                                                      | Open System<br>Open System<br>Shared Key<br>Legacy 802.1x<br>WPA with Radius<br>WPA2 with Radius                                                                                             | Network Authentication:<br>Data Encryption:<br>WPA Passphrase:                                                   | WPA-PSK&WPA2-PSK     ▼       AES & TKIP     ▼       Back     Apply       Cancel                                                                                        |
|                                                                                                    | WPA & WPA2 with Radius<br>WPA-PSK<br>WPA2-PSK<br>WPA-PSK&WPA2-PSK                                                                                                    |                                                                                                    |                                                                                                    |

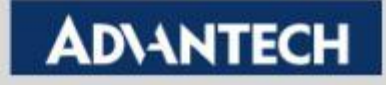

## **Check the Connection status**

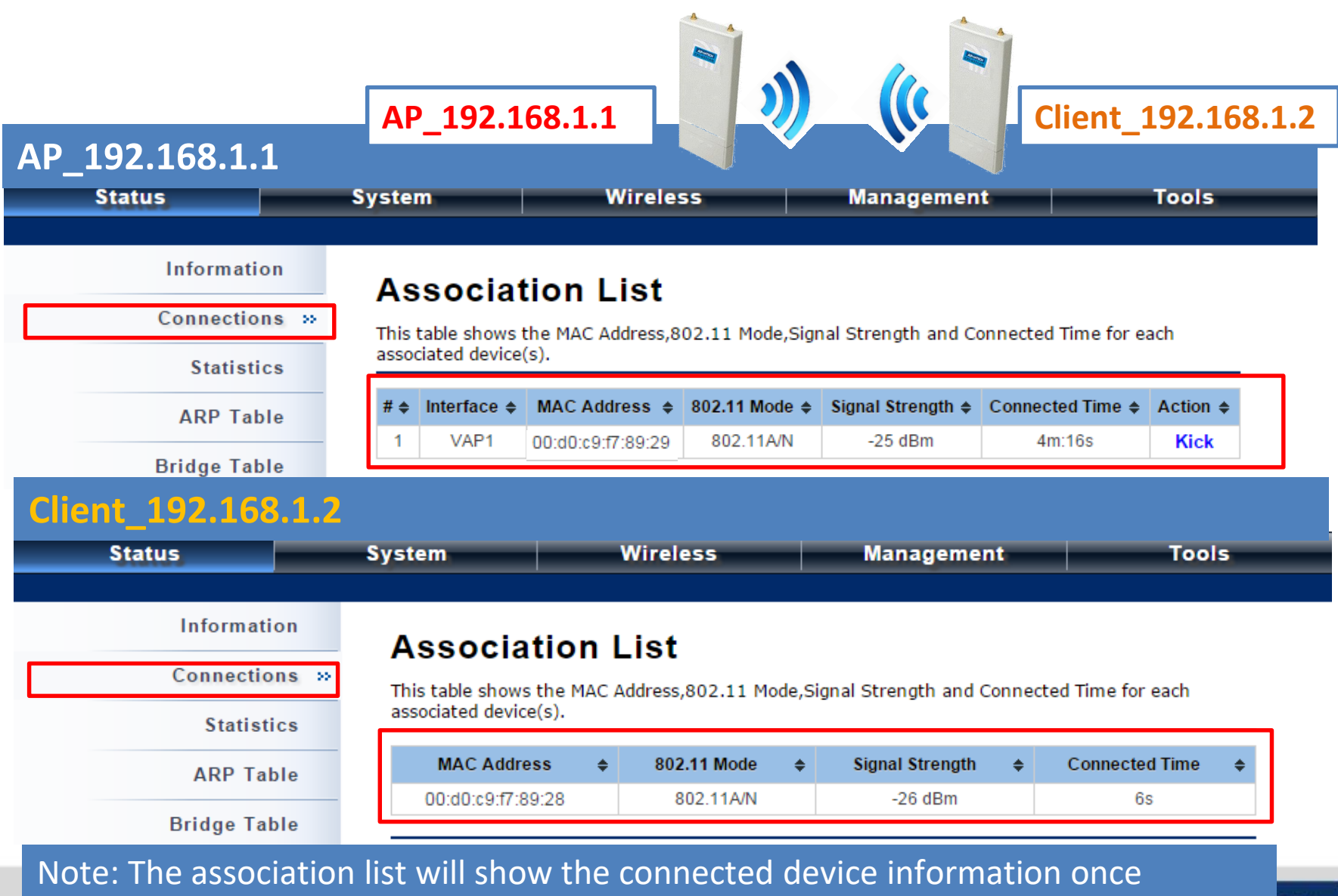

wireless connection established.

## **Check the Connection status**

• You could use the ping tool to double check the wireless connection

| Status Sy                                         | ystem                                                                                                    | Wireless                                                                                                    | Management                                                     | Tools |
|---------------------------------------------------|----------------------------------------------------------------------------------------------------|----------------------------------------------------------------------------------------------------|----------------------------------------------------------------|-------|
| Status System Log<br>Ping Watchdog<br>Ping Test » | ystem<br>Ping Test<br>Use this page to test<br>Ping Address<br>Ping Result<br>PING 192.168.1.2<br>64 bytes from 192.<br>64 bytes from 192.<br>64 bytes from 192.<br>64 bytes from 192.<br>64 bytes transmitt<br>round-trip min/avg | Wireless           : the ping.           (192.168.1.2): 56 data byt           .168.1.2: seq=0 ttl=128 tir           .168.1.2: seq=1 ttl=128 tir           .168.1.2: seq=2 ttl=128 tir           .168.1.2: seq=3 ttl=128 tir           .168.1.2: seq=3 ttl=128 tir           .168.1.2: seq=3 ttl=128 tir           .168.1.2: seq=3 ttl=128 tir           .168.1.2: seq=3 ttl=128 tir           .168.1.2: seq=3 ttl=128 tir           .168.1.2: seq=3 ttl=128 tir           .168.1.2: seq=3 ttl=128 tir | es<br>me=0.898 ms<br>me=0.738 ms<br>me=0.627 ms<br>me=0.838 ms | Tools |

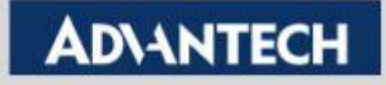

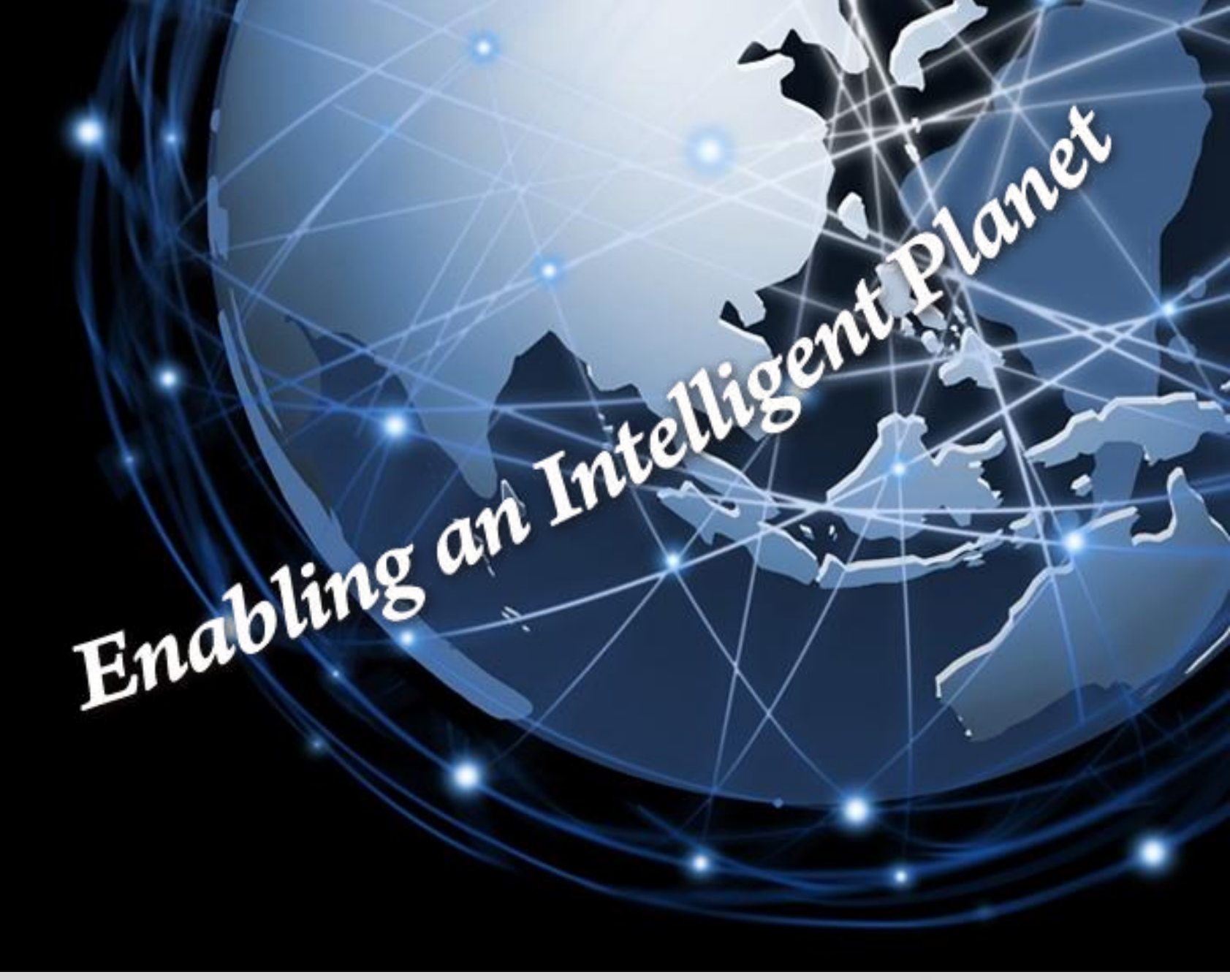

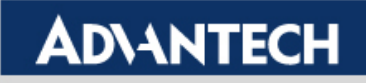